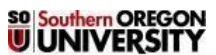

**Procedure for Former Employees to access Electronic W2's on Banner Self Service** 

| Office:                            | Business Services – Payroll Services Department                       |
|------------------------------------|-----------------------------------------------------------------------|
| <b>Procedure Contact:</b>          | Payroll Manager, Business Services – Payroll Services Website         |
| <b>Related Policy or Policies:</b> |                                                                       |
| Distribution:                      | <b>Campus Distribution – Procedure for Former Employees to access</b> |
|                                    | Electronic W2's on Banner Self Service                                |

| Revision<br>Number: | Change:                                                   | Date:      |
|---------------------|-----------------------------------------------------------|------------|
| 001                 | Initial Procedure Version                                 | 02-01-2013 |
| 002                 | Revised Version to include Inside SOU updates and changes | 05-10-2017 |
| 003                 | Revised Version to include new template                   | 02-15-2018 |
| 004                 | Revised Version to include information                    | 04-26-2018 |
| 005                 | Revised Version to include 2018 Tax Year Changes          | 01-25-2019 |

#### A. Purpose

Inform former employees how to use Inside SOU/Banner Self Service to access employment information.

#### **B.** Definitions

### C. Procedures HOW TO ACCESS YOUR ELECTRONIC W-2 STATEMENT

How to access your tax forms electronically with access through Banner Self-Service.

There is a link on the front page of http://inside.sou.edu/

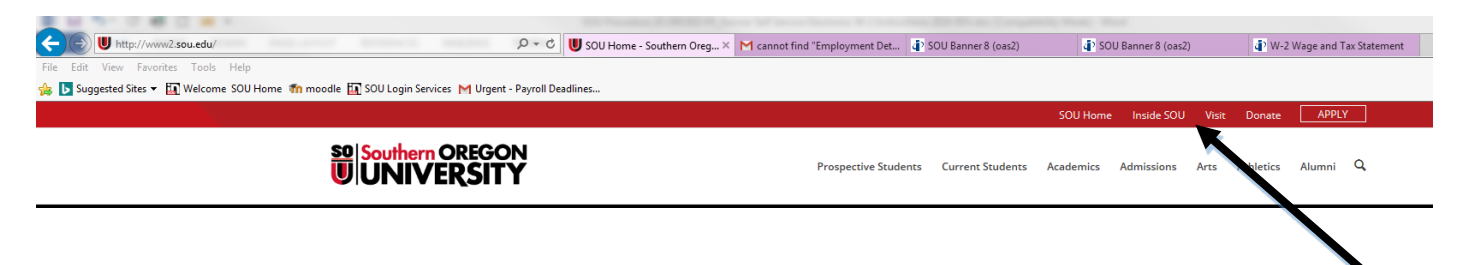

You will need to know your employee ID number and your PIN. Your default PIN is your birthdate in the format of MMDDYY. If you are unable to login please contact IT at <u>541-552-6900</u> so they can reset your password/PIN. We do not provide that information over email for security reasons. There is no expiration on access to Banner Self-Service.

# Southern OREGON

Procedure for Former Employees to access Electronic W2's on Banner Self Service

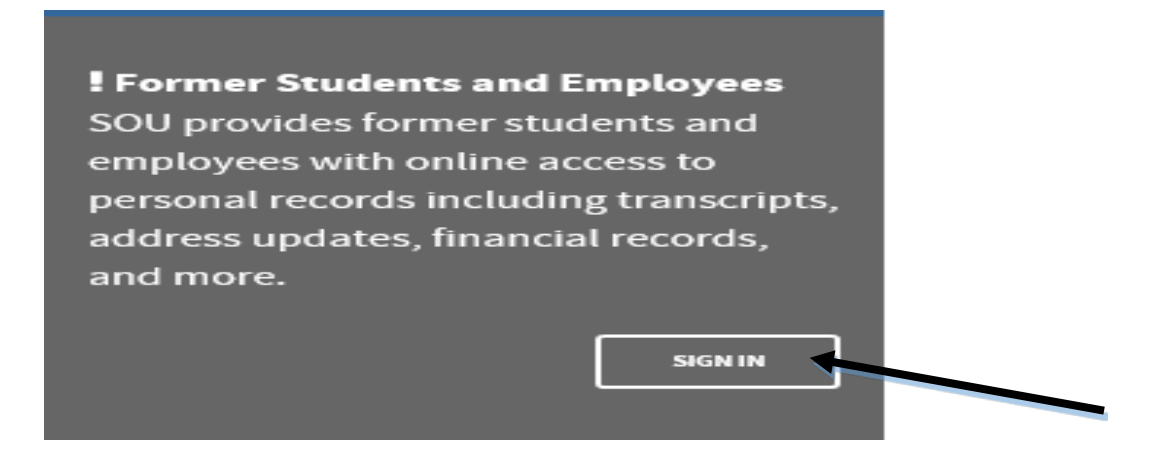

Once you have logged in you will click on "Employment details", then select "•Tax Forms (W-2, W-4)". Select "W-2 Wage and Tax Statement" this will bring you to the next screen.

| Employment Details                                                                                                    |
|----------------------------------------------------------------------------------------------------|
| <ul> <li>Deductions History</li> <li>Direct Deposit</li> <li>Earnings History</li> <li>Leave Balances</li> <li>Pay Stub</li> <li>Tax Forms (W-2, W-4)</li> <li>Time Sheet</li> </ul> |
| Personal Information Employee Finance                                                                                                    |
| Search Go                                                                                                    |
| Tax Forms                                                                                                    |
| W-4 Employee's Withholding Allowance Certificate<br>W-2 Wage and Tax Statement<br>1095 Employer-Provided Health Insurance Offer and Coverage Statement                               |
| RELEASE: 8.8.2                                                                                                    |

Select which "Tax Year:" you would like to access or print, then select the "Employer or Institution:", this will be "SOUTHERN OREGON UNIVERSITY" for any tax forms printed for calendar years from July 2015 forward. To print tax forms for calendar years prior to July 2015 you will need to select "Employer or Institution:" "OUS - SOU Payroll". Then click on the radio button for "Display".

# Southern OREGON

**Procedure for Former Employees to access Electronic W2's on Banner Self Service** 

| Personal Information Employee Finance                                                     |                            |  |
|-------------------------------------------------------------------------------------------|----------------------------|--|
| search<br>W-2 Wage and Tax                                                                | Go<br>x Statement          |  |
| You may adjust the display size by selecting View in the menu at the top of your browser. |                            |  |
| Tau Maam                                                                                  |                            |  |
| Tax Year:                                                                                 | Select V                   |  |
| Employer or Institution:                                                                  | SOUTHERN OREGON UNIVERSITY |  |
| Display                                                                                   |                            |  |

Once you have the document you wish to print and select the radio button at the bottom left of the screen for "printable W-2" this is located below your name and address.

| MEDFORD OR 97501                  |                            |  |  |  |
|-----------------------------------|----------------------------|--|--|--|
| f Employee's address and ZIP code |                            |  |  |  |
| 15 State                          | Employer's state ID number |  |  |  |
| OR                                | 1645578-3                  |  |  |  |
|                                   |                            |  |  |  |

Printable W-2

Payroll Services Department Southern Oregon University | 1250 Siskiyou Blvd | Ashland OR 97520 Churchill Hall | Payroll Office Main Floor | Room 143 Phone: (541) 552-8506

#### RESPONSIBILITIES

Enter the responsibilities for each party involved here.

#### A. Payroll Manager

• Update with changes in Banner/Processing

#### **B.** Assistant Payroll Manager

• Update with changes in Banner/Processing

#### **IMPORTANT INFORMATION**

Summarize info here, if necessary.

#### .690 CONTACT INFORMATION

### Southern OREGON UNIVERSITY Procedure for Former Employees to access Electronic W2's on Banner Self Service

Direct questions about this procedure to the following offices:

| Subject                                        | Contact                                   |
|------------------------------------------------|-------------------------------------------|
| General questions from institutional personnel | Payroll Services Department               |
| Payroll Office                                 | Business Services - Controller's Division |

This procedure may be revised at any time without notice. All revisions supersede prior procedures and are effective immediately upon approval.

#### **D.** Appendix

Replace this sentence with appropriate appendices or remove.